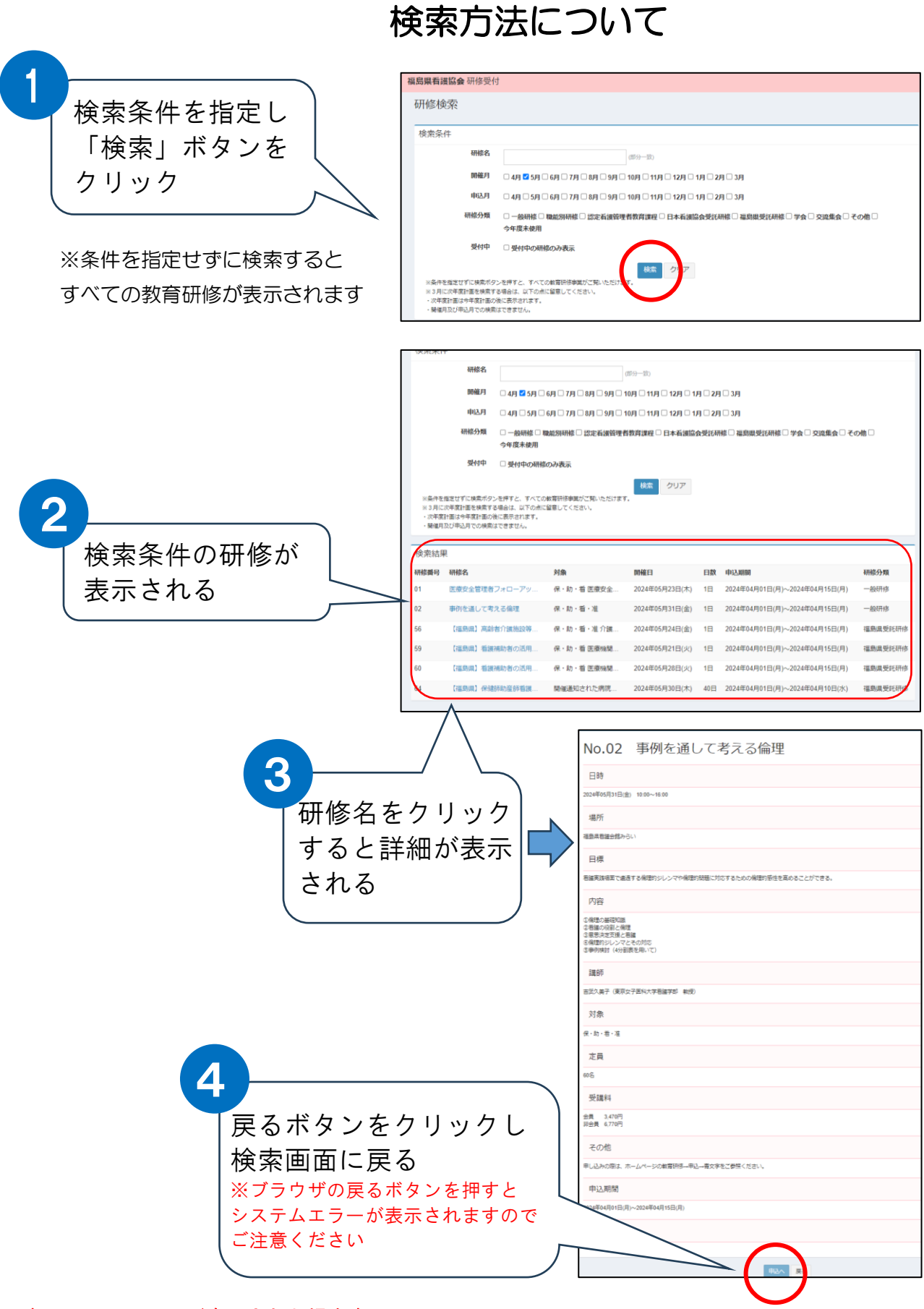

## ↓システムエラーが表示された場合↓

福島県看護協会トップページ→教育研修→研修計画(ダウンロード・検索)とお進みください 福島県看護協会 https://www.fna.or.jp/